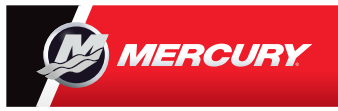

## **VesselView** 7 Guida rapida

Il display Mercury® VesselView7® è dotato sia di uno schermo touchscreen sia di pulsanti per offrire la massima flessibilità di utilizzo. Per ulteriori informazioni sull'uso del display del motore vedere l'altro lato. Si invita a consultare il Manuale utente, che può essere scaricato al seguente indirizzo: www.mercurymarine.com/vesselview

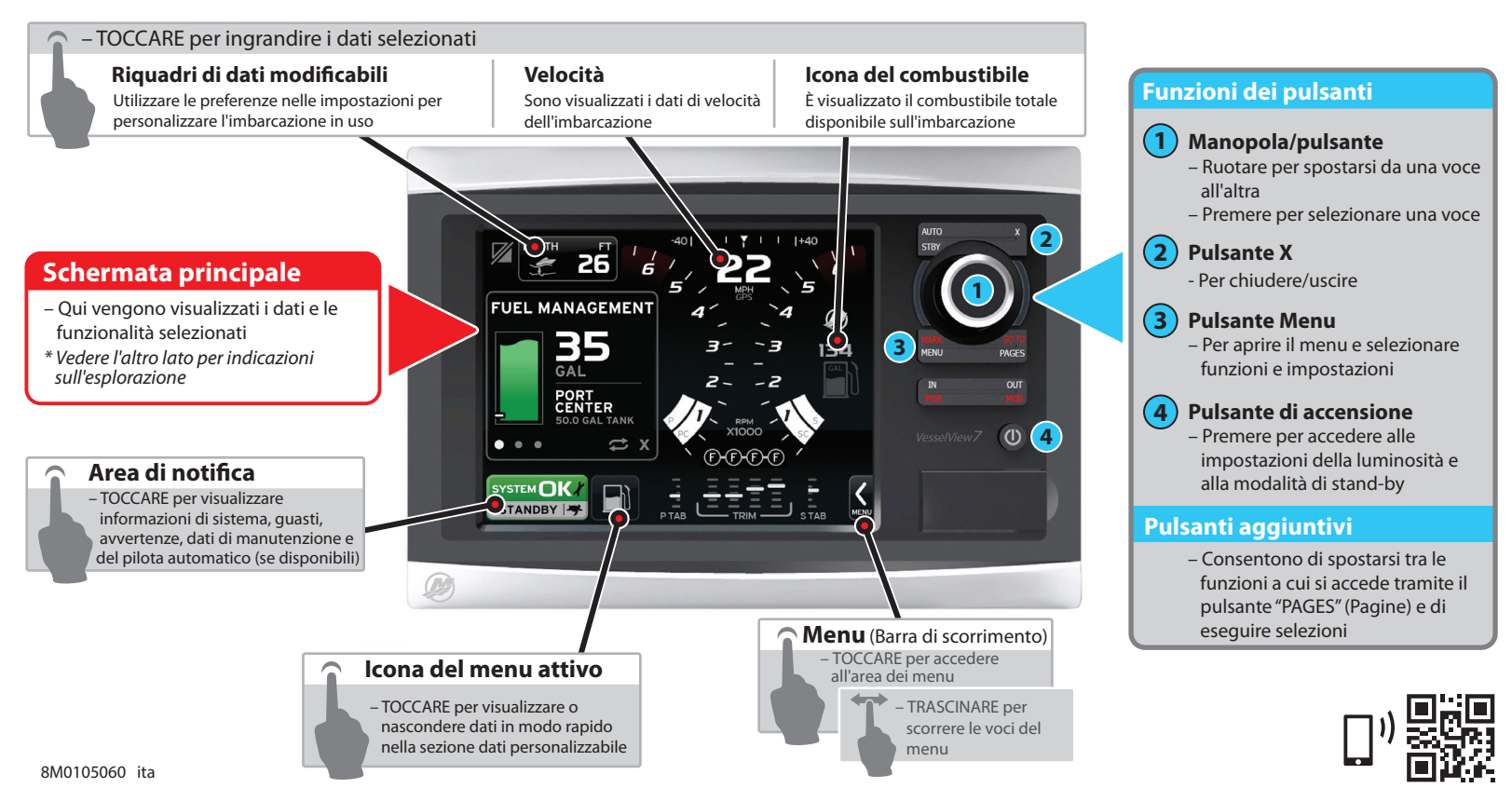

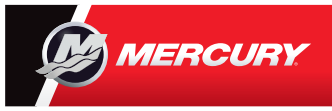

## **VesselView 7** Guida rapida

Si invita a consultare il Manuale utente, che può essere scaricato al seguente indirizzo: www.mercurymarine.com/vesselview

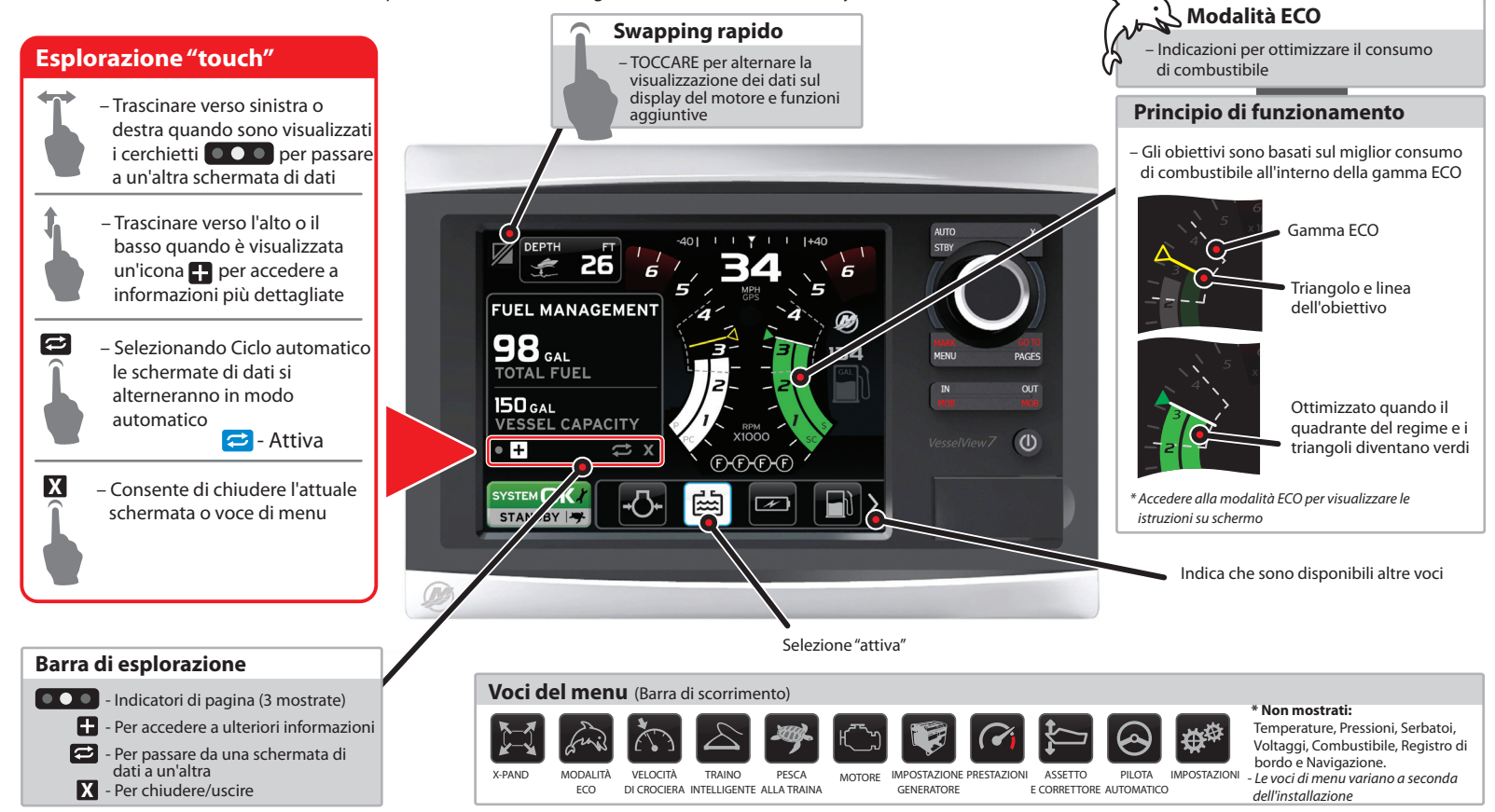